## Arzt Filialzuordnung | Stammdaten

Um die Übersicht zu wahren, können Sie, wenn Sie mehrere Ärzte haben, diese den Filialen direkt zu weisen. So sieht dann jede Filiale bei einer Auswahl eines Arztes (z. B. in der Kundenmaske) nur die Ärzte, welcher der angemeldeten Filiale zugewiesen wurde.

| MPAREX - Stuttgart         |     |              |          |               |                    |                  |                 |           |          |         |               |              | -                          |              | $\times$  |
|----------------------------|-----|--------------|----------|---------------|--------------------|------------------|-----------------|-----------|----------|---------|---------------|--------------|----------------------------|--------------|-----------|
| Stammdaten<br>Ärzte: Heist | G   | E Su         | che      | + ۹           | Speichern Drucke   | n Anlegen Auswal | ∱<br>sl ⊻origes | Nächstes  | Kogieren | Löschen | C<br>Neuladen | eee<br>Metr  | <b>پر</b><br>administrator | Fernivartung | ?<br>Hife |
|                            |     | Arzt         | Adressen | Kontakte      | Eigenschaften      | Filialzuordnung  | Archiv          |           |          |         |               |              |                            |              |           |
| Stammdaten 🛛               | - F | ilialzuordni | una      |               |                    |                  |                 |           |          |         |               |              |                            |              |           |
| Artikelkatalog             |     |              | -        | Nicht zugeord | Inete Filialen (1) |                  |                 |           |          | Zu      | geordnete     | Filialen (1) |                            |              |           |
| Arzte                      |     | Wupperta     | I        |               |                    |                  | ]               | Stuttgart |          |         |               |              |                            |              | ]         |
| A Befragungsvorlagen       |     |              |          |               |                    |                  |                 |           |          |         |               |              |                            |              |           |
| ⊖ Brillenfassungen         |     |              |          |               |                    |                  |                 |           |          |         |               |              |                            |              |           |
| Dokumentvorlagen           |     |              |          |               |                    |                  |                 |           |          |         |               |              |                            |              |           |
| ઈ Eigenschaften            |     |              |          |               |                    |                  |                 |           |          |         |               |              |                            |              |           |
| P Farben                   |     |              |          |               |                    |                  |                 |           |          |         |               |              |                            |              |           |
| hild Firmen                |     |              |          |               |                    |                  |                 |           |          |         |               |              |                            |              |           |
| 00 Glaskategorien          |     |              |          |               |                    |                  | 6               |           |          |         |               |              |                            |              |           |
| Glaspreislisten            | 1.  |              |          |               |                    |                  |                 |           |          |         |               |              |                            |              |           |
| Hausglaspreislisten        |     |              |          |               |                    |                  |                 |           |          |         |               |              |                            |              |           |
| 512 Kalkulationen          |     |              |          |               |                    |                  |                 |           |          |         |               |              |                            |              |           |
| Rontaktvorlagen            |     |              |          |               |                    |                  |                 |           |          |         |               |              |                            |              |           |
| T Kostenträger             |     |              |          |               |                    |                  |                 |           |          |         |               |              |                            |              |           |
| KT Verträge                |     |              |          |               |                    |                  |                 |           |          |         |               |              |                            |              |           |
| E Kundenbindung            |     |              |          |               |                    |                  |                 |           |          |         |               |              |                            |              |           |
| R Marken                   | •   | L            |          |               |                    |                  |                 | L         |          |         |               |              |                            |              | _         |

#### Arbeitsabläufe

• Arzt auf eine Filiale einschränken

#### Funktionsleiste

| 🗧 🗏 Suche    |               | ▶ ■<br><u>S</u> peichern                                                                                                    | Drucken /                                                                                                    | <mark>가</mark><br>Anlegen <u>A</u> | Juswahl <u>V</u> orige | s Nächstes | Kogieren | <b>Ö</b><br>Löschen | C<br>Neuladen | •••<br>Mehr | AMPA | 9<br>AREX | Fernwartun |  |
|--------------|---------------|----------------------------------------------------------------------------------------------------|----------------------------------------------------------------------------------------------------|------------------------------------|------------------------|------------|----------|---------------------|---------------|-------------|------|-----------|------------|--|
| Schaltfläche | Name          | Beschreibung                                                                                                    |                                                                                                    |                                    |                        |            |          |                     |               |             |      |           |            |  |
|              | Speiche<br>rn | Wurden Dater<br>gespeichert.                                                                                                    | Nurden Daten in der Maske ergänzt, verändert oder gelöscht, werden damit die Änderungen in die Datenbank gespeichert.                                                                                                    |                                    |                        |            |          |                     |               |             |      |           |            |  |
|              | Drucken       | Schlägt stand<br>angepasst we<br>verwendet we<br>Stammdaten.                                                                             | nlägt standardmäßig Dokumentvorlagen vom Typ 'Brief' vor. Die Dokumentvorlagen können jederzeit<br>gepasst werden (siehe auch Dokumentvorlagen (Stammdaten)). Es können auch eigene Dokumentvorlagen<br>wendet werden. Dabei wird der gedruckte Brief in das Archiv des Arztes geschrieben Arzt Archiv  <br>ammdaten. |                                    |                        |            |          |                     |               |             |      |           |            |  |
|              | Anlegen       | Legt einen ne                                                                                                    | t einen neuen Arzt an (alle Eingabefelder sind leer).                                                                                                    |                                    |                        |            |          |                     |               |             |      |           |            |  |
| Ą            | Auswahl       | Öffnet den Au                                                                                                    | Öffnet den Auswahldialog zum Suchen und Öffnen eines Arztes mit verschiedenen Suchparametern.                                                                                                    |                                    |                        |            |          |                     |               |             |      |           |            |  |
| Ŷ            | Voriges       | Wurden mehr<br>gewechselt w                                                                                                    | Nurden mehrere Ärzte über den Suchdialog gefiltert und einer davon geöffnet, kann hiermit zum vorherigen Arzt gewechselt werden.                                                                                                    |                                    |                        |            |          |                     |               |             |      |           |            |  |
| Ŷ            | Nächstes      | Wurden mehr<br>gewechselt w                                                                                                    | Nurden mehrere Ärzte über den Suchdialog gefiltert und einer davon geöffnet, kann hiermit zum nächsten Arzt<br>gewechselt werden.                                                                                                    |                                    |                        |            |          |                     |               |             |      |           |            |  |
| Ľ            | Kopieren      | Kopiert den g<br>bekommt der                                                                                                    | Kopiert den gerade geöffneten Arzt. Zur Sicherheit, dass der Arzt nicht mit dem gleichen Namen gespeichert wird, bekommt der kopierte Arzt vor dem Artikelnamen den Zusatz 'Kopie von'.                                                                                                    |                                    |                        |            |          |                     |               |             |      |           |            |  |
| Ŵ            | Löschen       | Löscht den ge<br>hergestellt we                                                                                                    | Löscht den gerade gewählten Arzt mit Rückfrage aus der Datenbank. Der Arzt kann danach nicht wieder hergestellt werden.                                                                                                    |                                    |                        |            |          |                     |               |             |      |           |            |  |
| $\bigcirc$   | Neulad<br>en  | Wurden auf einem anderen Arbeitsplatz Daten geändert oder erfasst, können diese Daten nachgeladen werden, ohne die Maske neu aufzurufen. |                                                                                                    |                                    |                        |            |          |                     |               |             |      |           |            |  |

# Arzt Filialzuordnung | Stammdaten

| - |
|---|

Über das Mehrmenü wird das Änderungsprotokoll aufgerufen. Hierüber werden alle Änderungen des gewählten Datensatzes protokolliert und angezeigt.

### Maskenbeschreibung

Mehr

| lcons      | Beschreibung                                                                                                    |
|------------|----------------------------------------------------------------------------------------------------|
| (-1)       | Wählen Sie eine Filiale aus der Liste der nicht zugeordneten Filialen aus und weisen diese der zugeordneten Filialen zu (einfach /einzeln oder alle auf einmal). |
| \$><br>\$} |                                                                                                    |